# Agora é DIGITAL

#### A aprovação de projetos agora é 100% online

lsso quer dizer que, a partir de agora, os profissionais da construção civil poderão protocolar, aprovar e consultar os projetos pela internet, em qualquer lugar, a qualquer tempo!

Além disso terão acesso às plantas aprovadas, alvarás e demais documentos emitidos sempre que necessitar, sem depender de atendimento presencial, disponibilidade do setor de protocolo e impressões desnecessárias.

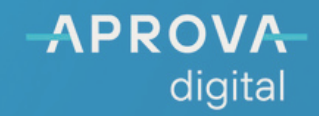

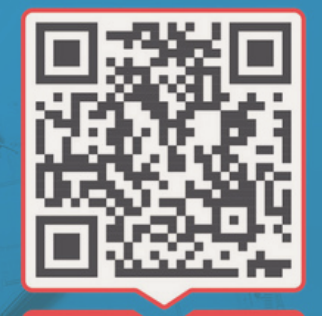

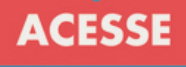

# Λ

# Sumário

| Aprova Digital, o qué é                          | 1  |
|--------------------------------------------------|----|
| Regulação Urbana e Serviços.                     | 2  |
| Vantagens do Aprova Digital.                     | 3  |
| Como criar login                                 | 4  |
| Como criar um processo                           | 5  |
| Processos disponíveis                            | 7  |
| Como consultar processo em tramite               | 8  |
| Como corrigir análises                           | 9  |
| Como tirar dúvidas com analista do processo      | 11 |
| O que fazer com parecer "Indeferido" no processo | 12 |
| Taxas do processo e como anexar comprovante de   | 14 |
| pagamento                                        |    |
| Como imprimir Alvará/Documento final.            | 17 |
|                                                  |    |

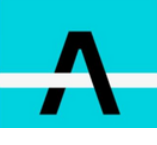

## **Aprova Digital**

O Aprova Digital é um software de gestão pública, que já opera em diversos municípios e agora, inicia suas atividades na cidade de Lagoa Santa. Este sistema permite protocolar, tramitar e emitir licenças para construção de forma 100% digita.

Com o Aprova, você otimiza as análises dos processos e reduz o tempo de liberação dos mesmos.

Cada vez mais os serviços digitais inteligentes farão parte da vida dos brasileiros.

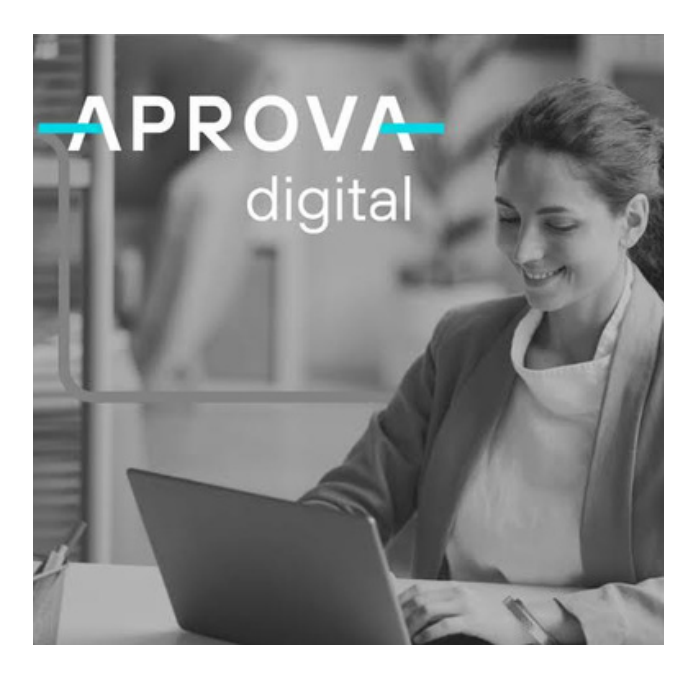

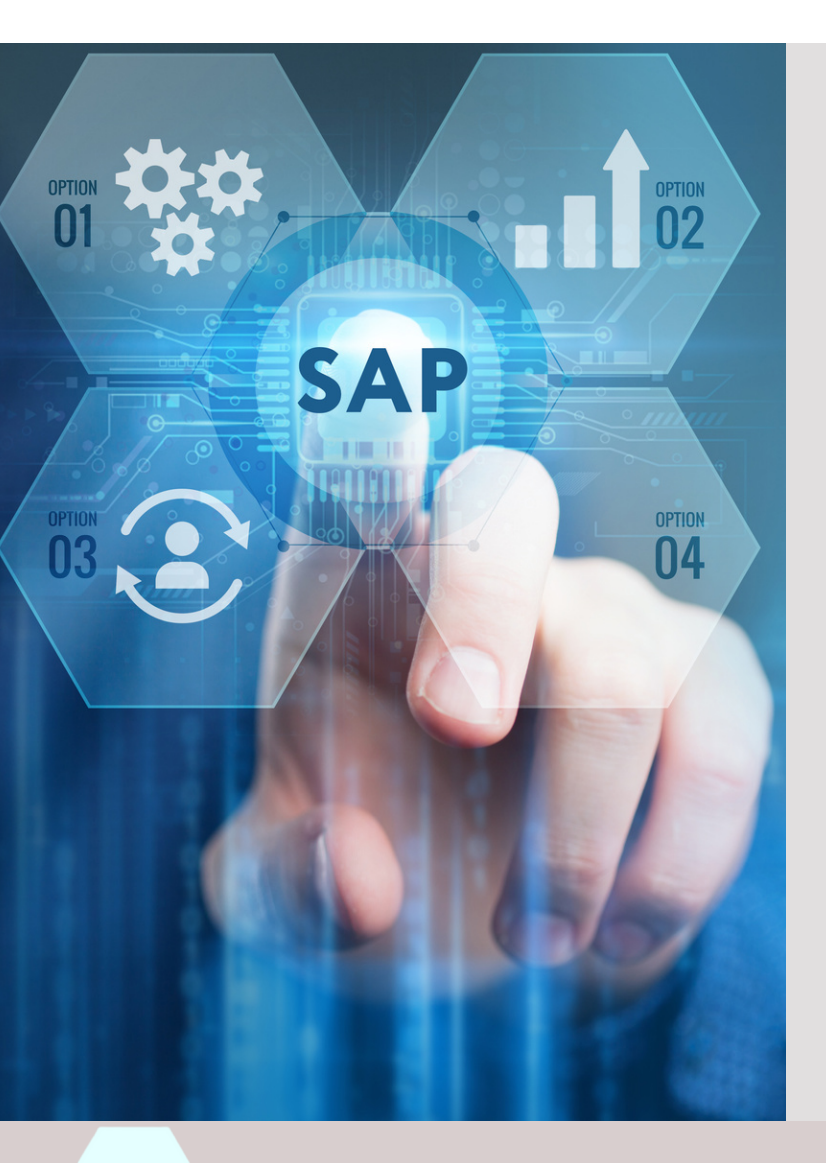

#### "Engenheiros, Arquitetos e RT's já podem solicitar serviços de forma 100% digital em Lagoa Santa".

Segundo 0 Secretário de Desenvolvimento Urbano Breno Salomão, a digitalização dos foi motivada processos pelo aumento relevante de construções e compra de imóveis no Município.

Esta inovação reduzirá o uso de papel, além de oferecer maior celeridade e confiabilidade.

1

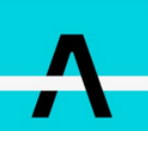

## Regulação Urbana e Serviços

#### Diretoria de Regulação Urbana

Uma cidade em pleno crescimento e de importância colar grande no Lagoa metropolitano como Santa requer uma política de controle urbano eficaz, através de leis, normas е monitoramento que possibilite a convivência harmônica entre os cidadãos, respeitando o espaço de todos. A Diretoria de Regulação Urbana Secretaria de está dentro Desenvolvimento Urbano e tem um grande papel sendo responsável pela elaboração e implementação dessa política na cidade, atuando como o principal instrumento de concretização dos direitos urbanísticos do Município.

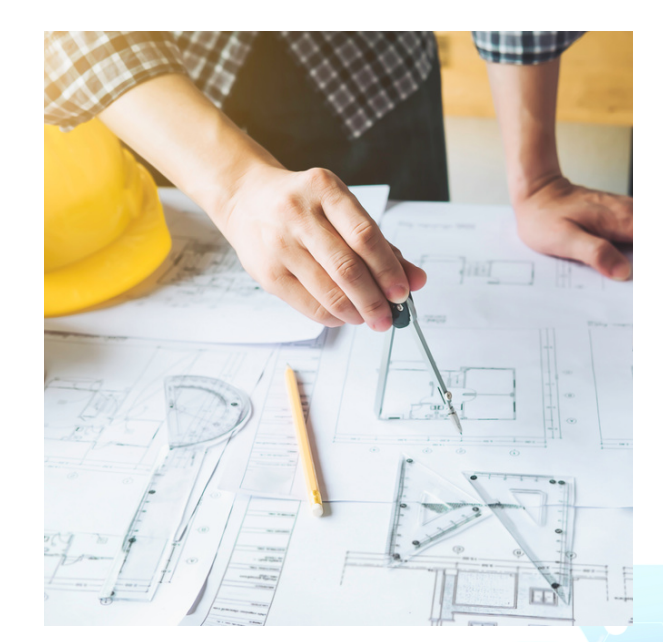

#### Serviços disponíveis na plataforma Aprova Digital

- Informação Básica.;
- Certidão de número;
- Alvará de Construção;
- Habite-se.

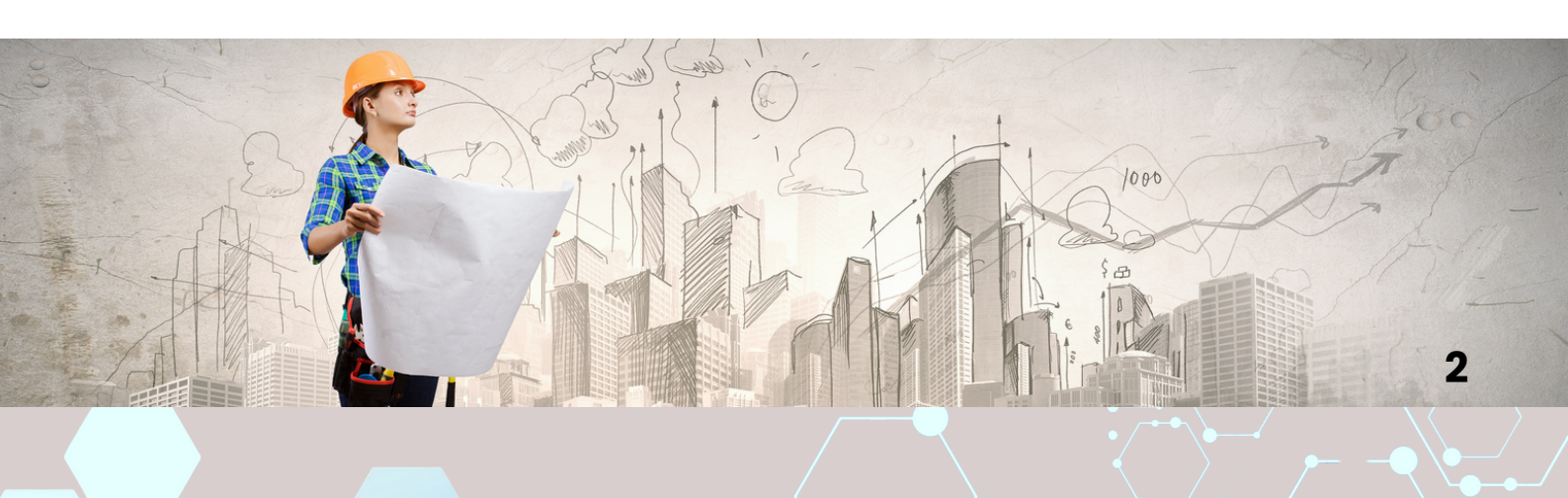

#### Vantagens

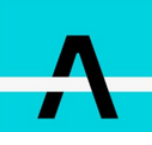

#### Facilidade de Acesso

Use dispositivos ou telefone conectados à internet para criar ou acompanhar processos em tempo real.

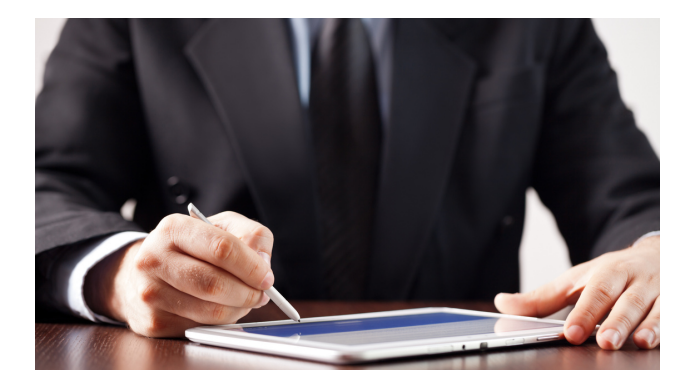

#### Integrações Rápidas

Consulte informações integradas em um mesmo ambiente.

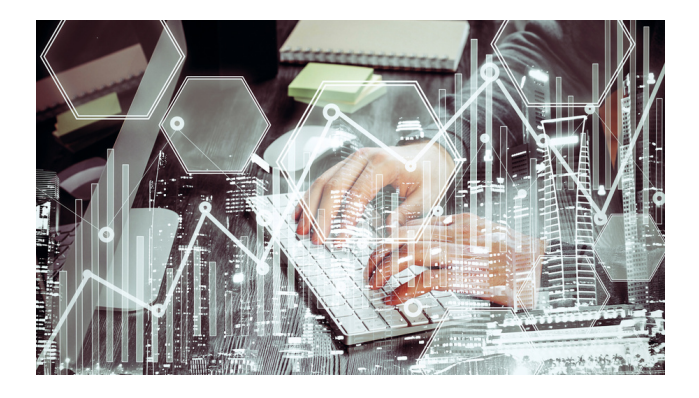

#### Autonomia na Criação dos Processos

Crie seus processos de forma intuitiva, simples e autônoma em um ambiente online versátil.

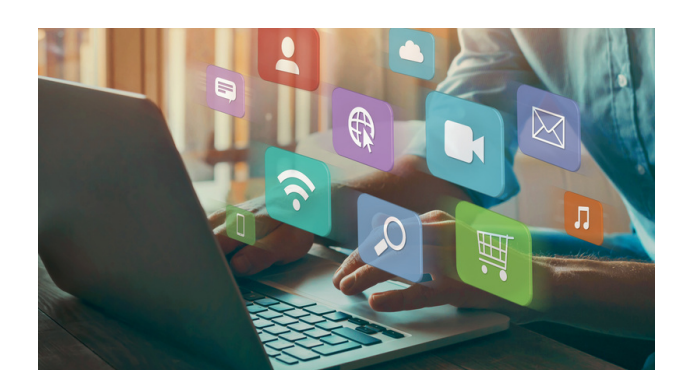

#### **Assinatura Digital**

Valide todos os processos com a assinatura digital, rastreável, válida e criptografada

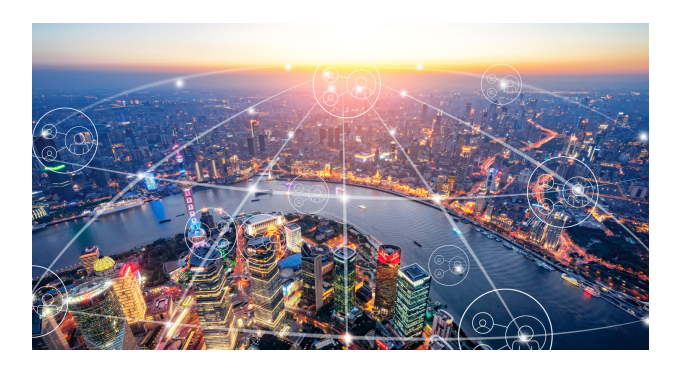

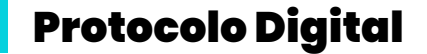

Os protocolos serão gerados automaticamente quando o documento for criado, não sendo necessário selos ou validações manuais.

#### Faça tudo da sua casa ou escritório

Não é necessário ir a Prefeitura para abrir processo, anexar novos projetos ou resolver pendências existentes no processo.

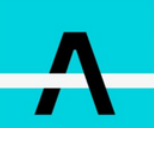

## Criando um Login no Aprova Digital

Seja bem-vindo ao **Aprova Digital**! Confira como você pode fazer parte dessa nova experiência.

 Primeiramente acesse ao site da Prefeitura de Lagoa Santa https://www.lagoasanta.mg.gov.br/ e clique no botão atalho na parte inferior da tela ou se preferir, diretamente no site https://lagoasanta.prefeituras.net/login;

2. No site, selecione a opção CRIAR CONTA ;

**3.** Após isso irá abrir um formulário de cadastro, você deve preenchê-lo corretamente com os seus dados ou de sua empresa. Ao finalizar selecione a opção **PROSSEGUIR.** 

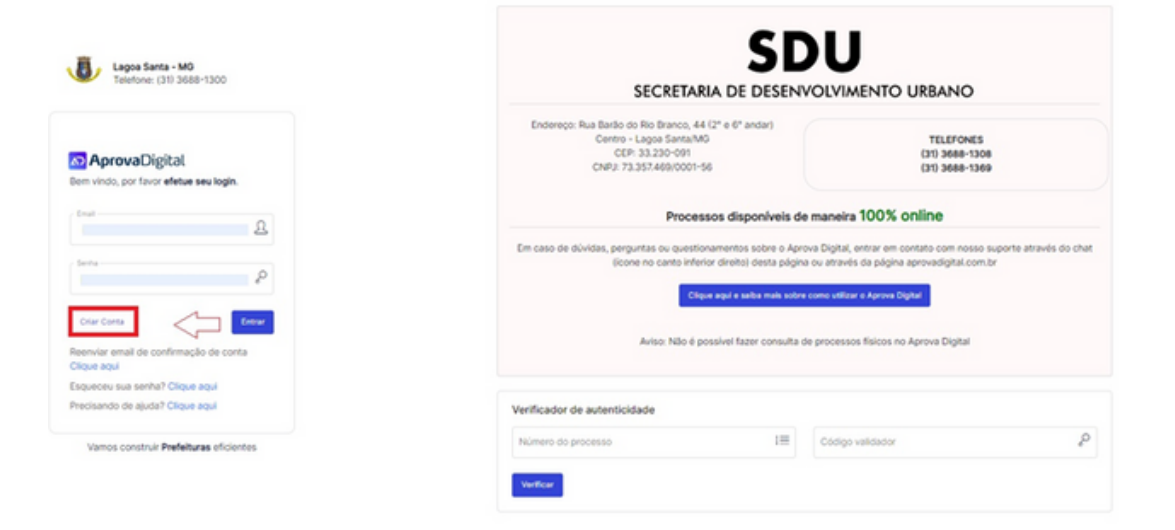

**4.** Após a digitação dos dados e criação de Login, vá ate seu e-mail informado e confirme sua conta:

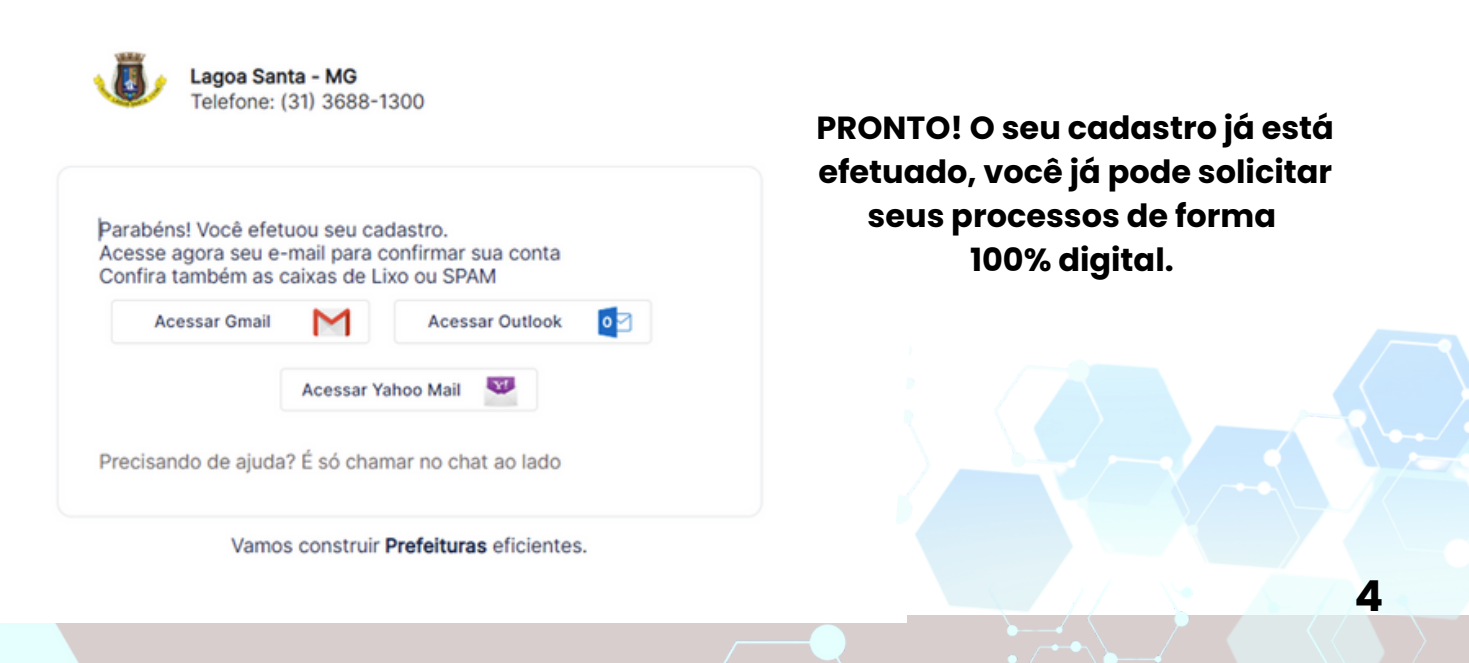

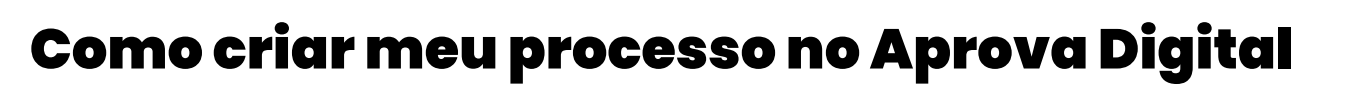

1. Com o cadastro efetuado e e-mail confirmado, já será possível criar os seus processos.

**2.** Após efetuar o acesso inserindo **LOGIN e SENHA**, selecione a opção **CRIAR**, e vá em Processo Digital (se estiver disponível).

| <del></del>                    |                                   |                          |              |             | > +          | Criar 🗘 ? LS |
|--------------------------------|-----------------------------------|--------------------------|--------------|-------------|--------------|--------------|
| 🔲 Mįnha caixa 📋                | Processos                         |                          |              |             |              |              |
| aixa de entrada Minh           | a Caixa                           |                          |              |             |              |              |
| Caixa de E<br>Aqui você encont | intrada<br>ra os processos com vo | cê ou setores que você j | participa    | S Atualizar |              |              |
| Nº DO PROCESSO <b>†</b>        | REQUERIMENTO                      | REQUERENTE               | PROPRIETÁRIO | CRIADO EM   | RECEBIDO EM  | AÇÕES        |
| Buscar aqui                    | Buscar aqui                       | Buscar aqui              | Buscar aqui  | Buscar aqui | Buscar aqui  | Buscar aqui  |
| Mostrando página 1 de 1,       | totalizando O resultado           | s                        |              |             | Mostrar 25 🗸 | к < 1 > Э    |

**3.** Escolha qual processo você deseja, entre os disponíveis e clique em **SOLICITAR.** 

Você deve ler atentamente a descrição de cada processo para verificar qual a melhor opção para o seu caso.

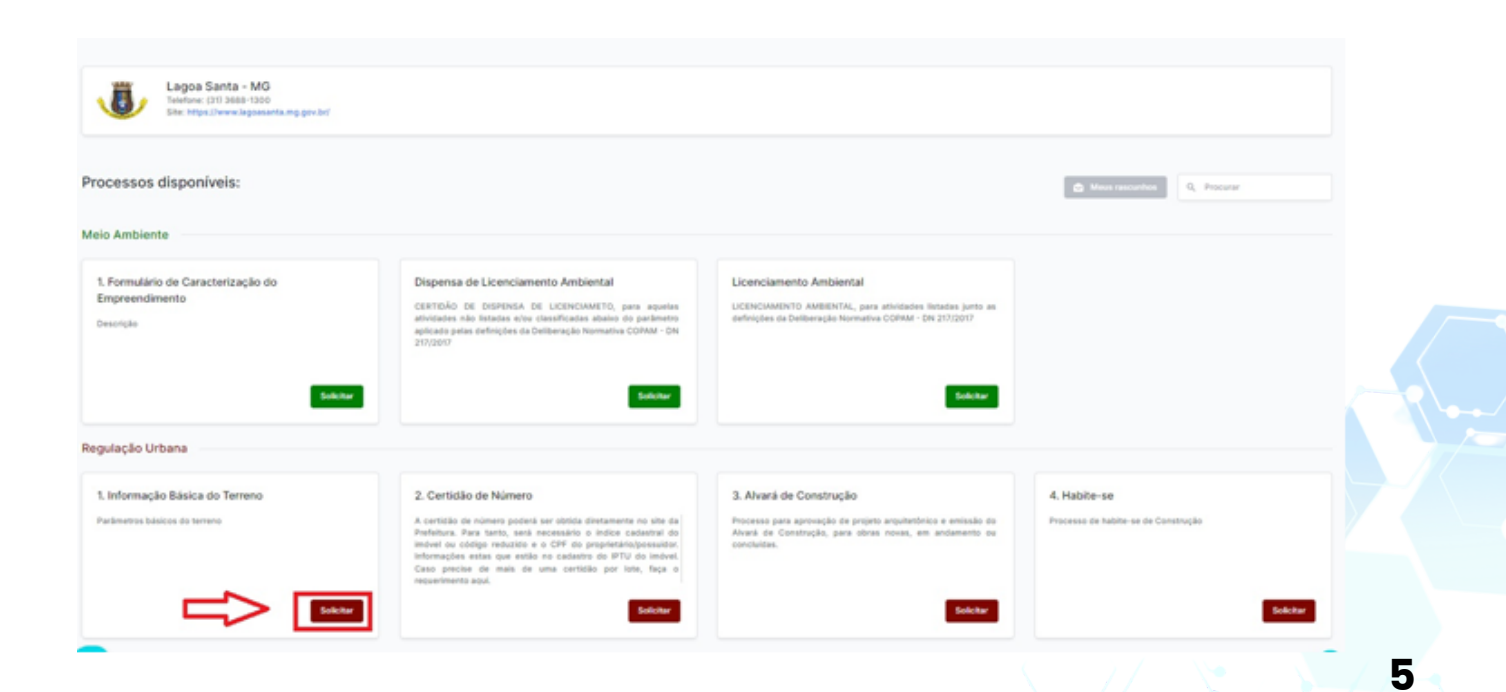

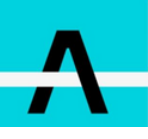

**4.** Ao lado de cada **CAMPO**, você encontra textos laterais, que poderão lhe auxiliar no preenchimento.

Lembrando que todos os campos **OBRIGATÓRIOS** devem estar devidamente preenchidos em cada item para que você possa ter acesso ao próximo.

| A                                                                                                    | + oner 4 🤊 🚯                                                                                                    |
|----------------------------------------------------------------------------------------------------|----------------------------------------------------------------------------------------------------|
| C Menta calua 😸 Processos                                                                                                    |                                                                                                    |
| Alvará de Construção     Processo para aprivação de poipite arquitivitórice e emissão do Abará de Construção, para obras novas, em andamento ou concluidas.                                                                                                    |                                                                                                    |
| 1 Declaração de Responsabilidade                                                                                                    | Et annual an<br>1 - Sino an afaire a lantanalise estatiste ener hanne laterais, son annual a seconda annual de se annual sec                                                                                                    |
| Ex, declare, para fins de direito, tob as penas do art. 229 do Código Penal Brasiliero, que as informações intervisas e os documentos<br>apresentados nesse processo são ventadeiro e autóriticos. E por se esta a expressão da ventade, firmo o presente.<br>Companie<br>O Declario | <ol> <li>Casa seja seu primeiro pacifico ne Apreva Digital e tenha divistas subre e sistema, fever consultar a pógina de Ajada. Vecê pade também<br/>entrar are contato de nasas suporte pelo icona no carato bratiro desta da tela;</li> <li>En casa de dividas subre o processo, entre en contato divitamente com a prefeitura de sua cidada, eles saberão te auxiliar<br/>convetamente.</li> </ol> |
| Cashar                                                                                                    |                                                                                                    |
| Importante Mensagens importante ao requerente do processo.                                                                                                    | (transport                                                                                                    |
|                                                                                                    |                                                                                                    |
| 3 Solcitação<br>Escolve entre uma nova solicitação ou retificação para dar indio ao seu processo                                                                                                    | ktornacto Selectore entre Nova Solicitação ou Retificação. Casa seja entificação, escelha se o processo de anterior faisca ce digitar, e insina o número do processo ou aherrá Para RETPEACÃO, os números dos processos devem ser presentidos forma completa, com traços e letras, se possul: Ex: 100-21-AAA- AAA                                                                                     |

5. Você pode anexar documentos escaneados e assinados, no botão Fazer Upload. Não há limite de quantidade e tamanho de arquivo.

No formulário, você conseguirá ter acesso aos documentos solicitados no processo.

**6.** Você pode optar por **SALVAR RASCUNHO**, caso necessite interromper o preenchimento dos dados do formulário.

7. Somente depois de preenchido TODOS os campos obrigatórios, a opção FINALIZAR SOLICITAÇÃO ficará disponível.

|         | Número-da(s) ART(s)/RRT(s) e (ou outro) separadas por virgula (Congestro                                        |                                                                         |                  |   |   |
|---------|----------------------------------------------------------------------------------------------------|-------------------------------------------------------------------------|------------------|---|---|
|         | 23232                                                                                                    |                                                                         |                  |   |   |
|         | Número Celular para Contato                                                                                     |                                                                         |                  |   |   |
|         | Ex: (000) 00000-0000,                                                                                           |                                                                         |                  |   |   |
|         | ART/RRT/Outros - Arquivo                                                                                        |                                                                         |                  |   |   |
|         | Anexar anguluos mici for ano uno                                                                                |                                                                         |                  |   |   |
|         | Addonar Insponsivel                                                                                             |                                                                         |                  |   |   |
|         | Continuar                                                                                                    |                                                                         |                  |   |   |
|         |                                                                                                    |                                                                         |                  |   |   |
|         | Documentos Obrigatórios<br>Insira todos os documentos obrigatórios constantes nas Instruções Normativas do IntS | Insita todos os documentos prigatórios constantes nas Instruções Normat | ivas do INIS     |   |   |
|         | Requeriments                                                                                                    |                                                                         |                  |   |   |
|         |                                                                                                    |                                                                         |                  |   |   |
|         |                                                                                                    |                                                                         |                  |   |   |
|         |                                                                                                    |                                                                         |                  |   |   |
|         | Documentos Obrigatórios Obrigatino                                                                              |                                                                         |                  |   |   |
| · · · · | en em Vinalzar solicitação".                                                                                    |                                                                         | Salvar Rescurito |   | 6 |
|         |                                                                                                    |                                                                         |                  | ~ |   |
|         |                                                                                                    |                                                                         |                  |   |   |
|         |                                                                                                    |                                                                         |                  |   |   |

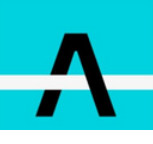

### **Processos disponíveis**

Escolha qual processo você deseja, entre os disponíveis em sua cidade e clique em **SOLICITAR**.

Você deve ler atentamente a descrição de cada processo para verificar qual a melhor opção para o seu caso.

Processos Meio Ambiente:

·Formulário de Caracterização do Empreendimento;
·Dispensa de Licenciamento Ambiental;
·Licenciamento Ambiental.

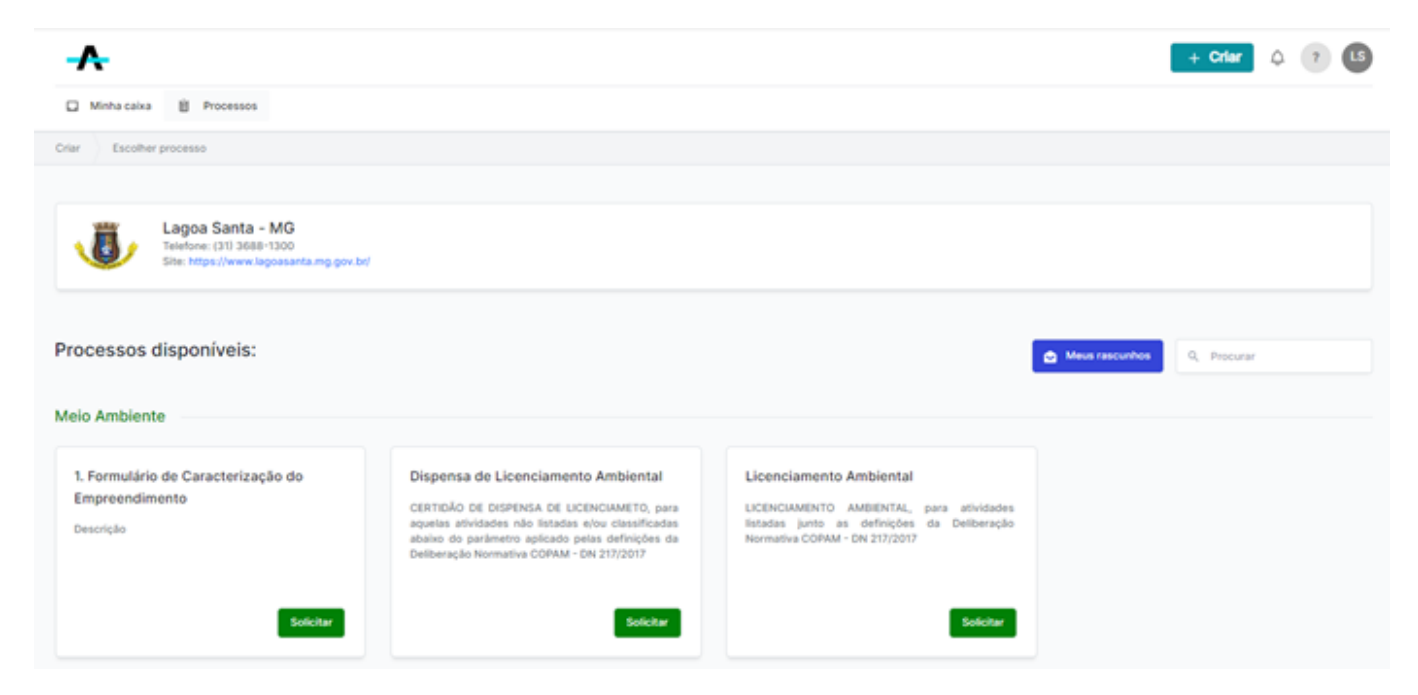

Processos Regulação Urbana:

Informação básica;
Certidão de número;
Alvara de Construção;
Habite-se.

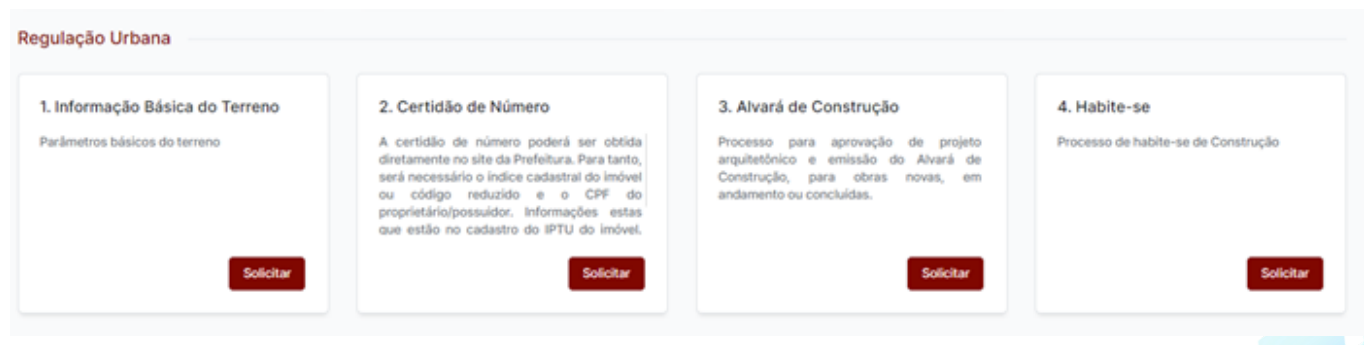

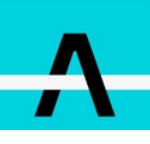

#### Consultando Processos em trâmite

Caso o processo tenha sido criado por você.

1. Após entrar com o seu Login e senha no Aprova Digital, clique em **PROCESSOS** 

2. Em MEUS PROCESSOS, vão estar disponíveis os processos criados por você.

**3.** Nessa aba você encontra TODOS os seus processos, podendo verificar o andamento de cada um deles:

| -                      |                                                                             |                                         |                                         |                        |                        | + Criar                                             | ٥ (٢          | <b>••</b>  |
|------------------------|-----------------------------------------------------------------------------|-----------------------------------------|-----------------------------------------|------------------------|------------------------|-----------------------------------------------------|---------------|------------|
| Minha calka            | 8 Processos 8 Processos para aceite 8 Outros                                |                                         |                                         |                        |                        |                                                     |               |            |
| Processos Meus         | processos                                                                   |                                         |                                         |                        |                        |                                                     |               |            |
| Meus A     Aqui voch e | Processos<br>Incontra os seus processos                                     |                                         |                                         |                        |                        |                                                     |               |            |
| Nº DO PROCESSO 1       | REQUERIMENTO                                                                | REQUERENTE                              | PROPRIETÁRIO                            | CRIADO EM              | ÚLTIMA AÇÃO            | STATUS ATUAL                                        | COM QUEM I    | ESTAVA     |
| Butor and              | Buscer equi                                                                 | Buscar aqui                             | Buncar agai                             | Buscar agai            | Buscar aqui            | Buncar aqui                                         | Buncar aqui   |            |
| 3359-20-MGC-DRD        | Aprovação de Desdobros, Remembramentos e Desmembramentos<br>(anti 10 Lotes) | analista.cidademodelo@aprovadigital.net | Marcos                                  | 07/10/2020<br>15:56:44 | 16/05/2022<br>20:34:18 | Processo encaminhado para Analista<br>Cidade Modelo | Analista Cida | ide Modelo |
| 825-21-CM-LAP          | Licença Ambiental Prévia (LAP)                                              | analista.cidademodelo@aprovadigital.net | Extração Rampeloti                      | 10/12/2021<br>16:29:59 | 16/05/2022<br>13:49:51 | Processo biloqueado                                 | Analista Cida | ide Modelo |
| 782-22-CRI-ADI         | Aprovação Final de Loteamento                                               | analista.cidademodelo@aprovadigital.net | CONSTRUFASE CONSTRUÇÃO CIVIL LIDA       | 29/04/2022<br>13:40:53 | 16/05/2022<br>11:47:30 | Processo Deferido                                   | Analista Cida | de Modelo  |
| 1059-22-CVL-PAP        | Pré Aprovação                                                               | analista.cidademodelo@aprovadigital.net | PFD LOTEAMENTOS E INCORPORAÇÕES<br>LTDA | 24/02/2022<br>18:35:14 | 16/05/2022<br>1111:04  | Processo Atualizado                                 | Analista Cida | de Modelo  |
| 48-22-M08-AU           | Alvará de Construção                                                        | analista.cidademodelo@aprovadigital.net | ANILDO LAUBE                            | 09/03/2022<br>12:49:12 | 16/05/2022<br>09:27:21 | Inseriu dados de Numeração predial                  | Analista Cida | de Modelo  |

**4.** Para acompanhar o andamento de algum processo específico, você deve selecionar o processo que deseja e então ir até a aba **HISTÓRICO.** Ali você terá acesso à todas as ações realizadas com o processo.

| <b>∧</b>                                                |                                                                             |                                  |                                                         |                                         |                              | 1           | + Otler 0 0 |  |
|---------------------------------------------------------|-----------------------------------------------------------------------------|----------------------------------|---------------------------------------------------------|-----------------------------------------|------------------------------|-------------|-------------|--|
| Minha calka 😫 Proce                                     | ssos 📋 Processos para aceite                                                | E Outros                         |                                                         |                                         |                              |             |             |  |
| 3359-20-M0C-04                                          | 0                                                                           |                                  |                                                         |                                         |                              |             |             |  |
| Alvará de C<br>à 3359-20-MOC<br>A finiar para análise 5 | Construção<br>DRD III Cód. verificador jeta B<br>Atacur requerante 🕞 Imprin | Protocolado e Este é o tipo do p | ocesso "Trâmite 🔔 Está com An<br>Adicionar/remover Tags | alista Cidade Modeio                    |                              |             | ٢           |  |
| Inicio                                                  | Aceite                                                                      | Resumo                           | Área da Prefeitura                                      | • Taxas (4)                             | Histórico                    | Documentos  | Etapas      |  |
|                                                         | Histórico                                                                   |                                  | Visual                                                  | ização                                  |                              | Verificação |             |  |
| > Ver detalhes                                          | Q Sincronizar                                                               |                                  |                                                         |                                         |                              |             |             |  |
| DATA                                                    | EVENTO                                                                      |                                  |                                                         |                                         | POR                          |             |             |  |
| 16/05/2022 20:34:18                                     | Processo encaminhado para                                                   | Analista Cidade Modelo           |                                                         |                                         | Analista Cidade Modelo       |             |             |  |
| 16/05/2022 20:34:10                                     | Processo encaminhado para                                                   | Analista Cidade Modelo           |                                                         |                                         | Desconhecido/Evento Automáti | 00          |             |  |
|                                                         |                                                                             | Locationesto                     |                                                         | analista.cidademodelo@aprovadigital.net |                              |             |             |  |
| 16/05/2022 20:34:09                                     | Processo Readerito. Motivo: Apostilamento Processo Atualizado               |                                  |                                                         |                                         | analista.cidademodelo@aprova | signaliset  |             |  |

Lembre-se, nem sempre um processo em "MEUS PROCESSOS" se encontra disponível para edição.

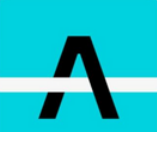

## Corrigindo Analise no Aprova Digital

1. Acesse o processo qual deseja corrigir.

**2.** Na aba **RESUMO**, no campo **CAIXA DE MENSAGENS EXTERNAS**, você encontra as observações do analista que trabalhou em seu processo.

| Alvará de Construção<br>a Il Cód verificador B Protocolado em 28.0 (2021) © Status Tradizado                                                                                                    |                                              |                                             |            | ٢      |
|----------------------------------------------------------------------------------------------------|----------------------------------------------|---------------------------------------------|------------|--------|
| Θ Imprinit comprevente de protocolo     Addonactemenouer Tags                                                                                                    |                                              |                                             |            |        |
| Inicio Aceite Resurto Área da Prefeitura                                                                                                    | Taxas                                        | Histórico                                   | Documentos | Etapas |
| Calxa de Mensagens Externas  Audita Calade Modes 13/05/2022 590:58   Tutinuções para analisar o processo  Mentrar todos  Auditar todos  Valend por profesionals e analizar, utiliza e tano de menagens para atominaçãos a pregunas  Valend por profesionals e analizar, utiliza e tano de menagens para atominaçãos a pregunas |                                              |                                             |            |        |
| Declaração de Veracidade<br>Anew a declaração ao fado aseinado por todos os envolvidos                                                                                                    | Analise 3 - 06/08/2021 - 8                   | lealizado por : Jaqueline Gespar Telxeira V | faire      |        |
| Deckersplo de Varackiede                                                                                                    | Comentários<br>Nenhum comentário<br>Ver Mais |                                             |            |        |

**3.** As observações do Analista, estão na coluna da direita ao lado dos campos preenchidos.

| Declaração de Veracidade     Anexe a declaração telo seismada por todos os envolvidos. | O Analise 3 - 06/08/3021 - |
|----------------------------------------------------------------------------------------|----------------------------|
| Declaração de Verscidade                                                               | Comentários                |
| terrou,de,responsabilidede_urbanistics1622143088986.pdf                                | Norhum convertirio         |
| ter.                                                                                   |                            |

**4.** No **CAMPO** que possui correções à fazer, selecione a opção EDITAR. Após feito as correções, clique em **CONTINUAR.** 

| Documentos congilementares                                                                                                    |           | Comentários<br>Comos destinouendo cano necessão anexas documento. |   |
|----------------------------------------------------------------------------------------------------|-----------|-------------------------------------------------------------------|---|
| pranova/655154651122.pdf                                                                                                    | ×         | Carlo anno an anna an anna.                                       |   |
| 1 Anexar anglinos                                                                                                    |           |                                                                   |   |
| rom mesure uno mos uno mos<br>Lembre-se de remover anguivos inválidos ou reprovados, caso contrário eles serão enviados novamente para availação. |           |                                                                   |   |
|                                                                                                    | Continuer |                                                                   |   |
|                                                                                                    |           |                                                                   |   |
|                                                                                                    |           |                                                                   |   |
|                                                                                                    |           |                                                                   |   |
|                                                                                                    |           |                                                                   |   |
|                                                                                                    |           |                                                                   |   |
|                                                                                                    |           |                                                                   | • |
|                                                                                                    |           |                                                                   |   |
|                                                                                                    |           |                                                                   |   |

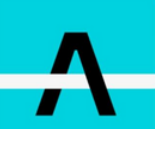

10

5. Após finalizar as correções, clique em SALVAR EDIÇÃO

| B Cocumentos complementares<br>Cass necessário, anexe documentos complementares. Arquivos somente em POF ou JPEO                                           |           | Analas 1 - 13/32/2021 - Realizado por : Nathalia Jimanez Tanafa |                |
|----------------------------------------------------------------------------------------------------|-----------|-----------------------------------------------------------------|----------------|
| Documentos complementares                                                                                                    |           | Comentation                                                     |                |
| preventunt651154651122 put                                                                                                    | ×         |                                                                 |                |
| Anosat angulosa<br>no mo ao .mo .mo<br>Lambra-se de remover anguloss invélidos ou reprovados, caso contrário ales series anviados novamente para avelação. | Continuer |                                                                 |                |
|                                                                                                    |           |                                                                 | ↓ _            |
| Caundo huto extiver cit<br>clove on "Salver Ediple".                                                                                                    |           |                                                                 | takar Ediçbe 🕜 |

**6.** Em alguns casos quando a opção **SALVAR EDIÇÃO** estiver bloqueada é porque podem existir campos que não foram devidamente preenchidos. Nesses casos haverá um aviso sobre qual o campo que deve ser corrigido.

A seção "CEI Memorial Descritivo da Reforma" é strigatória e alguns campo obrigatório não foi prenchido. Clique agui para ser directorado para a seçõe e depois em "veltar" para comigi-lo.

7. Após realizar as correções solicitadas, o SALVAR EDIÇÃO estará liberado.

8. Agora você pode reenviar para análise o seu processo, para que o mesmo tenha andamento. Para isso você deve selecionar a opção ENVIAR PARA ANÁLISE, botão azul localizado no canto superior esquerdo da tela, logo abaixo do nome do processo!

# Tirando dúvida com o Analista de seu Processo

Está com dúvidas referente à analise efetuada? Aqui explicamos como entrar em contato diretamente com o analista responsável.

1. Acesse o processo em que possui dúvidas.

2. Ao abrir o processo, você deve acessar a aba RESUMO.

3. Dentro da aba RESUMO, você terá uma CAIXA DE MENSAGENS.

Esta será a sua ferramenta de comunicação com os servidores de sua prefeitura responsáveis pela correção de seu processo.

| Alvará de C                                              | Construção<br>CRD III Cód. verificador jeta B Pro | tocolado em 07/10/2020 🌏 | Status em Trâmite 🚊 Está com Anal | ista Cidade Modelo |          |    |            | ۹      |
|----------------------------------------------------------|---------------------------------------------------|--------------------------|-----------------------------------|--------------------|----------|----|------------|--------|
| 📌 Enviar para anàlise                                    | Alterar requerente 🛛 🕀 Imprimir o                 | comprovante de protocolo | Adicionar/remover Tags            |                    |          |    |            |        |
| Inicio                                                   | Aceite                                            | Resumo                   | Área da Prefeitura                | • Taxas (4)        | História | 00 | Documentos | Etapas |
| Anexo de comprovantes<br>Clique en editar para atualizar | s de pagamento (Os boletos se e<br>as informações | ncontram na aba de taxa  | 5)                                |                    | ۲        |    |            |        |
| Caixa de Mensagens Ext                                   | ternas                                            |                          |                                   |                    |          |    |            |        |
| Ana Paula Scramin 21/11/2020<br>Insita suas düvidas aqui | 10:56:41                                          |                          |                                   |                    |          |    |            |        |
|                                                          | Mostnar to                                        | dos                      |                                   |                    |          |    |            |        |
|                                                          |                                                   |                          |                                   |                    |          |    |            |        |
| Visivel por professionais e analistas,                   | utilize a calva de mensagens para observações     | e perguntas              | Inself Mensagem                   |                    |          |    |            |        |

**4.** Para utilizar esta ferramenta, basta inserir as suas dúvidas pertinente ao processo na caixa de texto e então selecionar a opção **INSERIR MENSAGEM.** 

**5.** Após inserir suas dúvidas na caixa de mensagens, você deve selecionar a opção **ENVIAR PARA ANÁLISE**, para que o seu analista tenha acesso ao processo e às mensagens.

Lembrando que se o processo já estiver com o seu analista, basta apenas inserir a mensagem, não é necessário encaminhar para análise o seu processo.

| Alvará de C<br>a 3359-20-MOC | Construção<br>-ORD III Cód. verificador jita (B | Protocolado em 07/10/2020 🌏 1 | Batus em Trâmite 📩 Está com Ar               | alista Cidade Modelo |           |            | ۲      |   |
|------------------------------|-------------------------------------------------|-------------------------------|----------------------------------------------|----------------------|-----------|------------|--------|---|
| + Envior para análise        | Atterar requerente 😑 Imprin<br>Aceite           | Resumo                        | Adicionar/remover Tags<br>Área da Prefeitura | • Taxas (4)          | Histórico | Documentos | Etapas |   |
|                              |                                                 |                               |                                              |                      |           |            |        | m |

# O que fazer com parecer INDEFIRIDO no processo

Caso o seu processo tenha sido indeferido, é possível que o seu analista tenha deixado um parecer no momento de finalizar o seu processo.

Para visualização desse parecer, você deve:

**1.** Na tela inicial, clique na Aba **"Processos"** e selecione o processo que foi indeferido.

| <del></del>                                                         |                                        |              |                        |                        | + Criar             | ۵ 🧿 🗠                     |
|---------------------------------------------------------------------|----------------------------------------|--------------|------------------------|------------------------|---------------------|---------------------------|
| Minha caixa     Processos     Processos     Processos     Processos | Outros                                 |              |                        |                        |                     |                           |
| Processos Meus processos                                            |                                        |              |                        |                        |                     |                           |
| Meus Processos     Aquí você encontra os seus processos             |                                        |              |                        |                        |                     |                           |
| N° DO PROCESSO T REQUERIMENTO                                       | REQUERENTE                             | PROPRIETÁRIO | CRIADO EM              | ÚLTIMA AÇÃO            | STATUS ATUAL        | COM QUEM<br>ESTAVA        |
| Duscar aqui Duscar aqui                                             | Buscar aqui                            | Buscar aqui  | Buscar aqui            | Buscar aqui            | Buscar aqui         | Buscar aqui               |
| 831-22-MSC-APH Análise de Projeto Hidrossanitário                   | analista.cidademodelo@aprovadigital.ne | и            | 24/05/2022<br>16:28:42 | 24/05/2022<br>19:26:18 | Processo Indeferido | Analista Cidade<br>Modelo |

2. Clique na aba "Histórico" e depois selecione para "Ver Detalhes".

| A.                    |                                                 |                                                  |                    |       |           | +                      | Criar 🗘 💿 🚇 |  |  |
|-----------------------|-------------------------------------------------|--------------------------------------------------|--------------------|-------|-----------|------------------------|-------------|--|--|
| Minha caixa 🔋 Proces  | sos 🖞 Processos para aco                        | oite 📃 Outros                                    |                    |       |           |                        |             |  |  |
| cessos 831-22-MSC-APH |                                                 |                                                  |                    |       |           |                        |             |  |  |
| Alvará de Construção  |                                                 |                                                  |                    |       |           |                        |             |  |  |
| Inicio                | Aceite                                          | Resumo                                           | Área da Prefeitura | Taxas | Histórico | Documentos             | Etapas      |  |  |
|                       | Histórico                                       |                                                  | Visual             | zação |           | Verificação            |             |  |  |
| D Ver detalhes        | Q Sincronizar                                   |                                                  |                    |       |           |                        |             |  |  |
| DATA                  | EVENTO POR                                      |                                                  |                    |       |           |                        |             |  |  |
| 24/05/2022 19:26:18   | Processo                                        | Processo Indeferido                              |                    |       |           | Analista Cidade Modelo |             |  |  |
| 24/05/2022 19:25:53   | Processo                                        | Processo encaminhado para Analista Cidade Modelo |                    |       |           | Ro                     |             |  |  |
|                       | Provezon envanimento para intensi sutatul NUURU |                                                  |                    |       |           |                        | -           |  |  |

Λ

**3.** Nessa opção, você tem acesso a maiores informações sobre o trâmite do seu processo, assim como o parecer final sobre o Indeferimento.

| <del>. •</del>                                                                                                    |                                               |                         |                                                                                    |                   | +           | Crier 🗘 🔋 🚇 |
|----------------------------------------------------------------------------------------------------|-----------------------------------------------|-------------------------|------------------------------------------------------------------------------------|-------------------|-------------|-------------|
| Minha caixa      Processos      Processos para aceite                                                                              | E Outros                                      |                         |                                                                                    |                   |             |             |
| Processos 831-22-MSC-APH                                                                                                    |                                               |                         |                                                                                    |                   |             |             |
| Alvará de Construção<br>B31-22-MSC-APH El Céd. verificador tixzepõsy<br>Imprimir comprovante de protocolo<br>Adicionac/remover Tag | <ul> <li>B Protocolado em 24/05/20</li> </ul> | 222 😧 Status indeferido |                                                                                    |                   |             | ۹           |
| Inicio Aceite                                                                                                    | Resumo                                        | Área da Prefeitura      | Taxas                                                                              | Histórico         | Documentos  | Etapas      |
| Histórico                                                                                                    |                                               | Visual                  | ização                                                                             |                   | Verificação |             |
| Ver detailhes 🖉 Sincronizar                                                                                                    |                                               |                         | Processo Indefer<br>Faitou documentaç<br>Analista Cidade Mo<br>24/05/2022 19/20:18 | ido<br>ão<br>delo |             |             |

Agora você tem acesso a maiores detalhes do trâmite do seu processo.

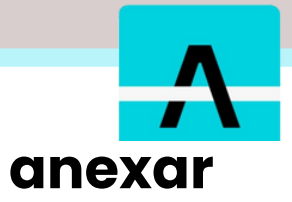

## Taxas de processo e como comprovante de pagamento

#### Onde encontro as taxas do meu processo?

Depois que forem anexadas taxas ao seu processo, o analista irá devolver ele para você.

1. Acesse o processo em que possui dúvidas.

| - <del>^</del> -                                      |                                                                      |                      |              |                     |               | + Criar 🗘 💡 🕼  |
|-------------------------------------------------------|----------------------------------------------------------------------|----------------------|--------------|---------------------|---------------|----------------|
| 🗆 Minha caixa 🖞 Pro                                   | ocessos                                                              |                      |              |                     |               |                |
| ika deentrada 🔰 Minha Ci                              | aixa                                                                 |                      |              |                     |               |                |
| Caixa de Ent<br>Aqui você encontra o<br>Minha Caixa s | trada<br>is processos com você ou setore<br>ietor de Entrada - Geral | s que você participa | S Abasizar   |                     |               |                |
| Nº DO PROCESSO 1                                      | REQUERIMENTO                                                         | REQUERENTE           | PROPRIETÁRIO | CRIADO EM           | RECEBIDO EM   | AÇÕES          |
| Buscar aqui                                           | Buscar aqui                                                          | Buscar aqui          | Buscar aqui  | Buscar aqui         | Buscar aqui   | Buscar aqui    |
|                                                       | Termo de Aprovação                                                   |                      |              | 01/06/2022 15:11:38 | 2 horas atrás | Abrir processo |
| Mostrando página 1 de 1, tot                          | talizando 1 resultados                                               |                      |              |                     | Mostrar 25    | к с 1 э я      |

**2.** Com o processo aberto, acesse a aba **TAXAS**. Nela, é possível você visualizar o boleto anexado pelo o seu analista.

| Alvará de Co                                                   | Il Cód.verficador B Proto   | colado em 28/05/2021 🧿 Status finaliz | ado                |       |   |                                                                                            |                                                                                   | ٩                    |
|----------------------------------------------------------------|-----------------------------|---------------------------------------|--------------------|-------|---|--------------------------------------------------------------------------------------------|-----------------------------------------------------------------------------------|----------------------|
| Imprimir comprovante de protor                                 | colo Adicionarchemover Tags |                                       |                    |       |   |                                                                                            |                                                                                   |                      |
| Inicio                                                         | Aceite                      | Resumo                                | Área da Prefeitura | Taxas |   | Histórico                                                                                  | Documentos                                                                        | Etapas               |
| nissão de Taxas do Proce<br>que em editar para atualizar as in | 7550<br>Hurmações           |                                       |                    |       | ٢ | Comprovante de j<br>Todos os comprovante<br>Taxa do Processo (Bol<br>Zana do Processo (Bol | pagamento<br>de pagamento devem ficar aquí<br>moi<br>2001,1200201024374683560.pdf | 6.71 % Balaar        |
| Taxa do processo (boleto)<br>Tipo de arquivo                   |                             | Status<br>Pagamente                   | o confirmado       |       |   |                                                                                            |                                                                                   | 1 Anexar comprevente |
|                                                                |                             |                                       |                    |       |   |                                                                                            |                                                                                   |                      |

Agora é só realizar o pagamento do boleto. Lembre-se de anexar o seu comprovante de pagamento para que a Prefeitura tenha acesso a essa informação.

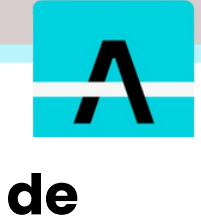

# Como anexar comprovantes pagamento?

**Atenção!** Para conseguir anexar o comprovante de pagamento, o processo deve estar com você em **MINHA CAIXA.** 

1. Abra o processo que está na sua caixa de entrada e que deseja anexar o comprovante de pagamento.

| <del></del>                                                         |                                                                              |                    |                               |                     |               | + Criar 🗘 🔋 SF |
|---------------------------------------------------------------------|------------------------------------------------------------------------------|--------------------|-------------------------------|---------------------|---------------|----------------|
| 🗆 Minha caixa 🖞 Pr                                                  | ocessos                                                                      |                    |                               |                     |               |                |
| Caixa d <b>a</b> entrada 🔷 Minha G                                  | laixa                                                                        |                    |                               |                     |               |                |
| Caixa de En<br>Aqui você encontra d<br>Minha Caixa d<br>Q. Procurar | <b>trada</b><br>os processos com você ou setorer<br>Setor de Entrada - Geral | que você participa | <ol> <li>Atualizar</li> </ol> |                     |               |                |
| Nº DO PROCESSO †                                                    | REQUERIMENTO                                                                 | REQUERENTE         | PROPRIETÁRIO                  | CRIADO EM           | RECEBIDO EM   | AÇÕES          |
| Buscar aqui                                                         | Buscar aqui                                                                  | Buscar aqui        | Buscar aqui                   | Buscar aqui         | Buscar aqui   | Buscar aqui    |
|                                                                     | Termo de Aprovação                                                           |                    |                               | 01/06/2022 15:11:38 | 2 horas atrás | Abrir processo |
| Mostrando página 1 de 1, to                                         | talizando 1 resultados                                                       |                    |                               |                     | Mostrar 25    | ~ к с 1 > ж    |
| 9                                                                   |                                                                              |                    |                               |                     |               | •              |

#### 2. Com o processo aberto, acesse a aba Taxas.

| <del></del>                                                                                                    |                                                                                                    |                                        |                                              | + Crier 🍳 🔊 🚇      |
|----------------------------------------------------------------------------------------------------|----------------------------------------------------------------------------------------------------|----------------------------------------|----------------------------------------------|--------------------|
| 🗅 Minha calxa 🔮 Processos 😫 Processos para aceite 🗮 Outros                                                                                                    |                                                                                                    |                                        |                                              |                    |
| Processos 849-22-5,8-1488                                                                                                    |                                                                                                    |                                        |                                              |                    |
| Habite-se     El Cód. verificador 4exaphitz     B Postocidade en 27/01/2022     Status en Tribinite     E Está con Audista Cidade Modelo       G. Alterar requentes <ul> <li>Imprimi comproverte de protocida</li> <li>Adcionachemover Taga</li> <li>Inicio</li> <li>Aceite</li> <li>Resumo</li> <li>Area da Prefeitura</li> </ul> | Taxas                                                                                                    | Histórico                              | Documentos                                   | Etapos             |
| Os campos da Ávea da Prefeitura ad podem ser editados por funcionários da Prefeitura.                                                                                                    |                                                                                                    | Comprovante de<br>Todos os comprovante | pagamento<br>e de pagamento devem ficar aquí |                    |
| Emissão de Taxas do Processo<br>Cilque en editor para atualizar as informações                                                                                                    | Taxa do Processo (Boleto)<br>Nenhum compotivante de pagamento referente a esta taxa foi anexado. <b>Clique em anexar</b><br>comportante e salve as alterações. |                                        |                                              |                    |
| HARD OF FLOORING (DAMING)                                                                                                    |                                                                                                    |                                        |                                              | · Annual community |

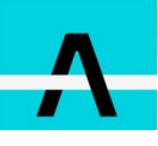

Salvar alterações

# 3. No campo "Comprovante de pagamento" clique em "Anexar comprovante" e depois em Salvar.

Comprovante de pagamento Todos os comprovante de pagamento devem ficar aqui Taxa do Processo (Boleto) Nenhum comprovante de pagamento referente a esta taxa foi anexado. Clique em anexar comprovante e salve as alterações.

**4.** Após salvar o Comprovante de Pagamento, clique em **Enviar para Análise**, para que o processo seja enviado para a Prefeitura.

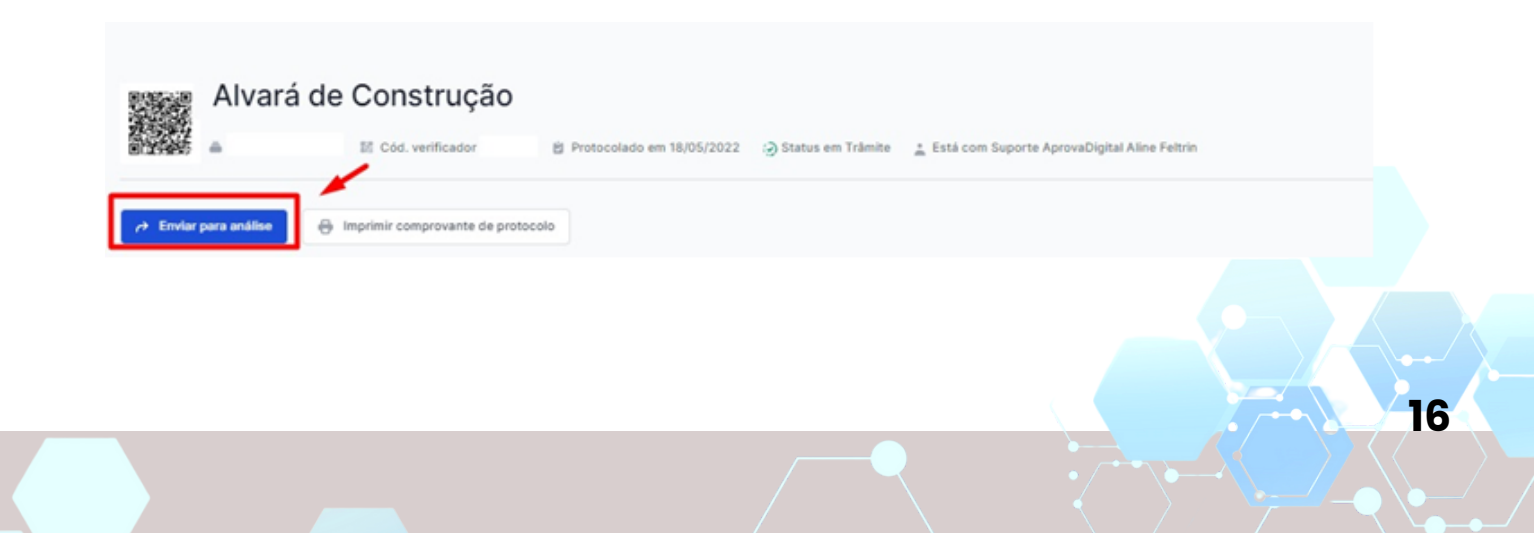

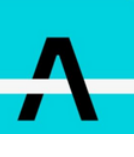

# Como imprimir o Alvará/Documento Final

Seu processo está finalizado! E agora, como obter o seu documento final? Acompanhe nosso passo a passo e tenha acesso ao seu documento aprovado!

**1.** Você deve ir em **PROCESSOS**, e abrir o Processo que deseja realizar a impressão dos documentos.

2. Certifique-se que ele esteja com o status de: Deferido / Finalizado

| Processos Meur     | s processos                             |                                         |              |                        |                        |                                                     |                        |
|--------------------|-----------------------------------------|-----------------------------------------|--------------|------------------------|------------------------|-----------------------------------------------------|------------------------|
| Meus     Aquá você | Processos<br>encontra os seus processos |                                         |              |                        |                        | ĩ                                                   |                        |
| 🖬 Padrão           |                                         |                                         |              |                        |                        |                                                     |                        |
| Nº DO PROCESSO 4   | REQUERIMENTO                            | REQUERENTE                              | PROPRIETÁRIO | CRIADO EM              | ÚLTIMA AÇÃO            | STATUS ATUAL                                        | COM QUEM ESTAVA        |
| Buscar aqui        | Buncar aqui                             | Buscar agai                             | Busor equi   | Buscar aqui            | Buscar aqui            | Buscar and                                          | Buncar input           |
|                    | Alvará                                  | analista.cidademodelo@aprovadigital.net |              | 28/05/2021<br>15:19:27 | 11/11/2021<br>08:33:21 | Process- encaminhado para Analista<br>Cidade Modelo | Analista Cidade Modelo |
| 994-21-CAM-ALT     | Alvará                                  | analista.cidademodelo@aprovadigital.net |              | 28/05/2021<br>15:18:27 | 09/08/2021<br>10:06:37 | Processo Deferido                                   | Analista Cidade Modelo |

3. Com o processo aberto, você deve selecionar a aba "Documentos".

**4.** Serão exibidos as opções dos documentos disponíveis para a impressão neste processo. Você deve selecionar o documento que deseja.

| Processos 994-21-CAM-ALT                                                                     |                                  |                             |                    |            |           |          |            |          |
|----------------------------------------------------------------------------------------------|----------------------------------|-----------------------------|--------------------|------------|-----------|----------|------------|----------|
| Alvará de Co                                                                                 | onstrução<br>II Cód. verificador | 8 Protocolado em 28/05/2021 | Status finalizado  |            |           |          |            | ۲        |
| Imprimir comprovante de pro                                                                  | Adicionac/remover Tags           |                             |                    |            |           |          | ÷.         | _        |
| Inicio                                                                                       | Aceite                           | Resumo                      | Área da Prefeitura | Taxas      | Histórico |          | Documentos | Etapas   |
| Documentos Oficiais Agui vode encontra todos os documentos oficiais emitidos pela prefeitura |                                  |                             |                    |            |           |          |            |          |
| N° DOCUMENTO                                                                                 | TIPO DOCUMENTO                   |                             |                    | EMITIDO EM |           | VALIDADE | STATUS     | AÇÃO     |
|                                                                                              | Ahará                            |                             |                    | 09/08/2021 | 0:06:37   |          | Vigente    | ± Balxar |
|                                                                                              | Licença                          |                             |                    | 08/08/2021 | 10:06:37  |          | Vigente    | ± Balvar |

**5**. O seu documento será gerado automaticamente em uma nova aba de seu navegador.

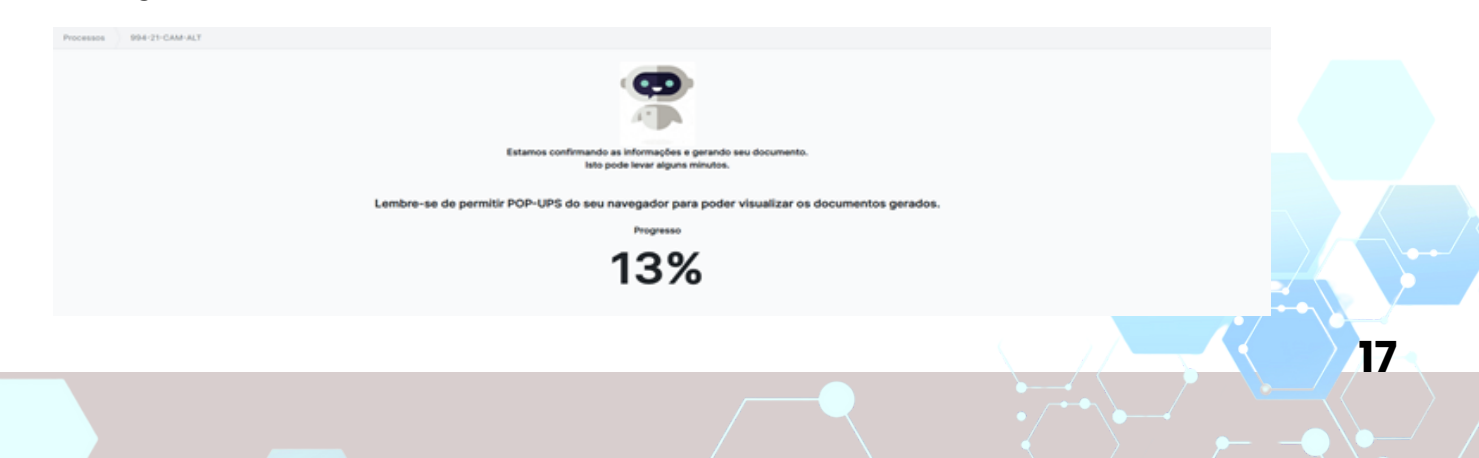

# Λ

# Realize em poucos dias o que antes poderia levar meses

Entre você também na nova era digital! Crie seu cadastro no site *(lagoasanta.prefeituras.net)* de forma descomplicada. A partir dai, já será possível criar o seu processo.

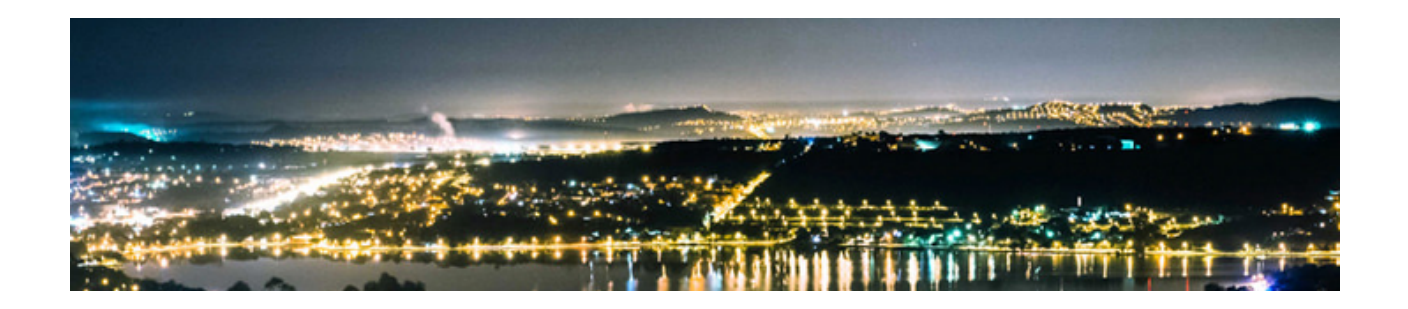

A digitalização de serviços públicos garante vantagens de ponta a ponta nos Municípios - o que significa melhorias para todos. Na prática um processo digital funciona da seguinte forma:

**Protocolo:** engenheiros, arquitetos e responsáveis técnicos protocolam os pedidos online, do seu escritório ou residência, sem a necessidade de se deslocar até a prefeitura.

**Análise:** a prefeitura recebe o processo, analisa, encaminha, faz observações, aprova ou retorna ao solicitante, tudo de forma digital, sem papel.

**Aprovação:** uma vez aprovado, o sistema emite e permite a assinatura digital do alvará e dos projetos, e o requerente pode imprimir quantas vezes quiser, dispensando carimbos, pastas e arquivos físicos.

#### Fique atento!

As documentações atualizadas (termo de compromisso do proprietário e selo de aprovação), disponíveis no sistema Aprova Digital.

# Venhe ser digitel!